## **Enquire Branch**

This step-by-step guide outlines the general process required to enquire Branch by PA(s) and SA(s). It is for general guidance only. The screenshots provided hereunder are for general illustration purpose and may not be specific for the case/document concerned.

| Item | Process                                                                                                    | Related screenshots for reference                                                                                                    |
|------|----------------------------------------------------------------------------------------------------|----------------------------------------------------------------------------------------------------|
| 1.   | Login user account<br>[Note: Please refer to the step-<br>by-step guide Account Login<br>and Logout for information if<br>necessary.] | The landing page after logged-in is displayed                                                                                                    |
| 2.   | Organization Accounts<br>Maintenance                                                                                                  | The landing page of PA Account or SA Account after logged-in is displayed                                                                                                    |
|      | Under Main Menu ><br>Organization Accounts<br>Maintenance ><br>Select "Enquire Branch" >                                              | Image: Sorrent DL EXT-MSC-00001   Organization Accounts Municipation   Create SA.count   Maintenance   Organization Accounts Municipation   Maintenance   Organization Accounts Municipation   Maintenance   Organization Accounts Municipation   Maintenance   Organization Accounts Municipation   Control SA.count   Maintenance Out Count   Maintenance Out Counts Municipation   Control Sandon   Control Sandon   Control Sandon   Request Change of Control Sandon   Control Sandon   Request Change of Control Sandon   Control Sandon   Request Change of Control Sandon   Control Sandon   Request Change of Control Sandon   Control Sandon   Request Change of Control Sandon   Control Sandon   Request Change of Control Sandon   Control Sandon   Request Change of Control Sandon   Control Sandon   Maintenance   Sandon Count Count Counters   Sandon Count Counters   Undeter Your Profile |
| 3.   | List of Branches<br>The list of Branches in the<br>organization is shown.                                                             | The "Enquire Branch" screen is displayed                                                                                                    |
|      |                                                                                                    | BRANCH CODE BRANCH ADDRESS (ENG) ADDRESS (CHI) TELEPHONE NO. FAX NO. HEADQUARTERS STATUS                                                                                                    |
|      |                                                                                                    | HQ Headquarters liedric-centers.HEUNG Active Active                                                                                                    |
|      |                                                                                                    | TST . Ref.TSM Star TSUL Kowlo - Active Active                                                                                                    |
|      |                                                                                                    | K < I > D                                                                                                    |
|      |                                                                                                    |                                                                                                    |